# 다. 어린이집지원시스템

## http://isms.childcare.go.kr

#### 1. 메뉴에서 [교육통합-교육신청] 버튼 클릭

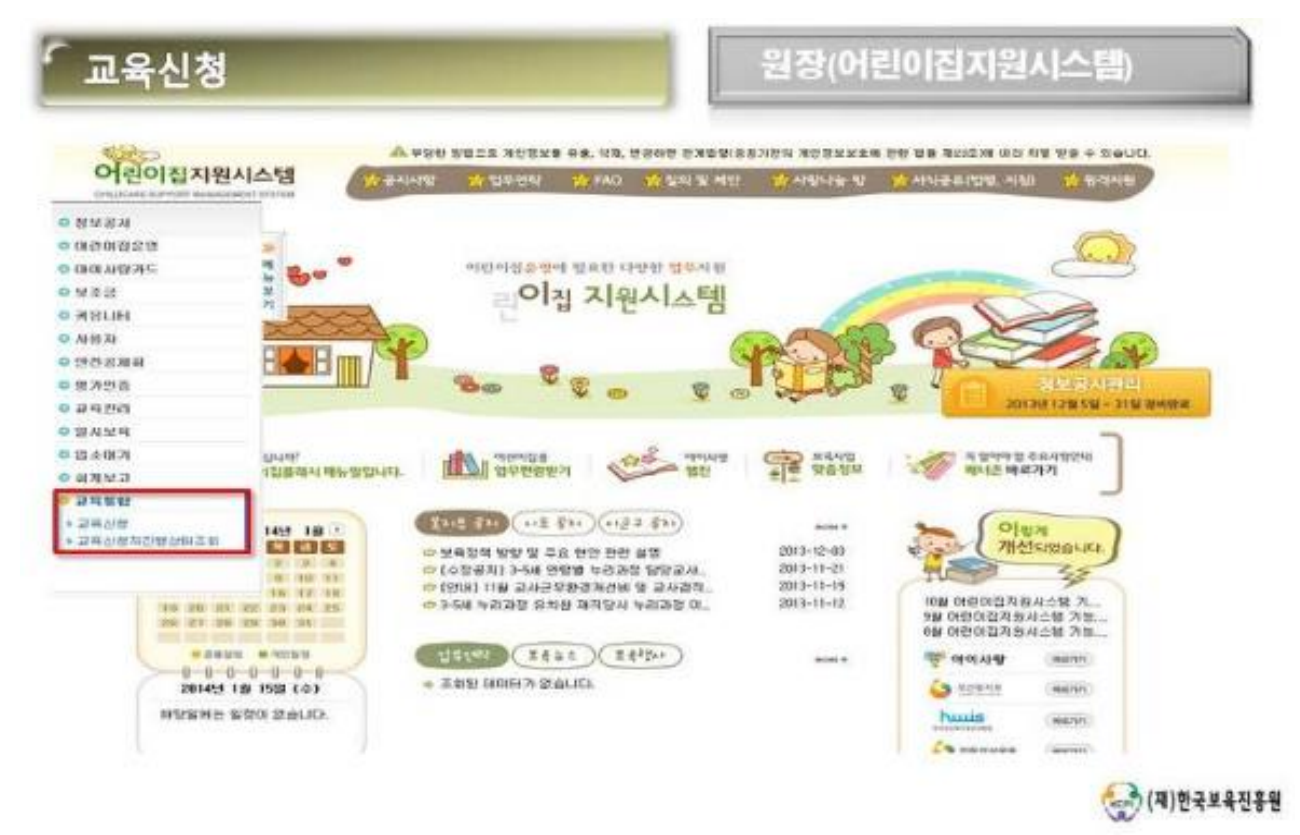

#### 2. 교육과정을 선택하시고 상세보기를 클릭하시어 교육과정을 확인해 주시기 바랍니다.

| 지역<br>교육구성<br>교육상태<br>문자영경석<br>(교육장영<br>교육당장  | 경기도제18사<br>전체 ~<br>전체<br>교육연<br>동료세스템 2억<br>위당 사도 또한 2 | · 년도<br>- 교육당연<br>· · (시 양배)<br>· (시 양배)<br>· · (이 · · · · · · · · · · · · · · · · · | 2014                       |             | - 714<br>- 214<br>- 214<br>- 214<br>- 214 | 0 0 0<br>9 20 20 20 14<br>9 20 14 | -                  | -                                      |            |               |             |          |            |
|-----------------------------------------------|--------------------------------------------------------|--------------------------------------------------------------------------------------|----------------------------|-------------|-------------------------------------------|-----------------------------------|--------------------|----------------------------------------|------------|---------------|-------------|----------|------------|
| 2499                                          | 해당 시도 또는 3                                             | 198 2124 I II III II                                                                 | 1                          |             |                                           | 4                                 | 04-20  <br>014-04- | 26 - 2014-0                            | 7-26       |               |             |          |            |
|                                               | CT-00 (11 (2))                                         | 08                                                                                   | GRAF (D)                   | 이 위 다       | 구 보육당                                     | 920 24<br>2824                    | DI SZA             | 유명 : 시도 보호                             | 191917     | 240           | 今日年:夏年7     | (80 at 1 | SHEW PI    |
|                                               | 티 표독기간일                                                |                                                                                      |                            |             |                                           | 보석구영                              | 214                | 10/4 SOLA                              | 10.40      | 21.20         | 2000 400    |          | 192        |
|                                               |                                                        | _                                                                                    | OPEROF                     | 21412214    | 226                                       | 94076                             | 1                  | 20                                     | 9.10       | TI 44         | 100×204     | /        | 61         |
|                                               | 0.01                                                   | ALCONT174                                                                            | or given                   | in draha.   | de De 1                                   | 124                               | -                  | 00171171                               |            | (4) MF        |             |          |            |
| 2014-04-07                                    | 2014-04-10                                             | 2014 03 17 - 201                                                                     | 4.03.01                    | 2014        | 04.01.0                                   | 2014 84 09                        | 2014               | D4 10 - 20141                          | MARK       |               | /           |          |            |
| 2014.04.07 ~ 2014.04.18 2014.08.17 ~ 2014.03. |                                                        | 8,03,27<br>A (02, 21                                                                 | 21 2014.04.01 - 2014.04.05 |             |                                           | 2014 04 10 = 2014 04 11           |                    |                                        |            |               |             |          |            |
| 2014/04/21                                    |                                                        | 2010/02/11                                                                           | 0                          | 2 Killer    | 1.04.01                                   | 2010/04/08                        | 2019               | 000,000,000,000,000                    | 4.11       | /             |             |          |            |
|                                               |                                                        |                                                                                      | 1                          | 4.11.010    | 1                                         |                                   |                    |                                        | 241        | MACHINE       | NUM.        | _        |            |
|                                               |                                                        |                                                                                      | 40                         | 14          | ÷                                         |                                   |                    |                                        | wea.       | #0A24         | 10          |          |            |
|                                               |                                                        |                                                                                      | 12                         | 6.0.9       | WODR                                      |                                   |                    |                                        | 2000       | 3034          |             |          |            |
|                                               |                                                        |                                                                                      | 1                          | 6.05        | 88803                                     |                                   |                    |                                        | 2428       | 140.0         | 1024        |          |            |
|                                               |                                                        |                                                                                      | 68                         | Sine-       | 2014/10                                   |                                   |                    |                                        | 24181      | 8.0           |             |          |            |
|                                               |                                                        |                                                                                      | 12                         | 每712F       | 2014-05-09                                | - 2014-05-25                      |                    |                                        | 249        | 2014-05-2     | 4-284-86-29 |          |            |
|                                               |                                                        |                                                                                      |                            | a dimension | 7 1.1 Mg                                  | BALL NE BI                        |                    |                                        | 248        | in the second |             |          |            |
|                                               |                                                        |                                                                                      |                            |             |                                           |                                   |                    |                                        | 10.0019    | aavia         |             |          |            |
|                                               |                                                        |                                                                                      | 10                         | -           | = 548 M 14                                | D.                                |                    |                                        | 20.0       | 68-690-7      | 030         |          |            |
|                                               |                                                        |                                                                                      | 1.00                       | HDARN       |                                           |                                   | _                  |                                        |            |               |             |          |            |
|                                               |                                                        |                                                                                      |                            | 3.4         |                                           |                                   | 12.34              | Contractory in                         |            |               |             | 2 0140 E | 利用な用       |
|                                               |                                                        |                                                                                      |                            | wana.       |                                           |                                   |                    | 2424 89 00                             |            |               |             | A 224/2  | 25094      |
|                                               |                                                        |                                                                                      |                            |             |                                           |                                   |                    | ······································ | 189        |               |             | 0.478    | 22004      |
|                                               |                                                        |                                                                                      |                            |             |                                           |                                   | 5181               | A 지 지 및 및 및 교사                         | R MR       |               |             | 2/4/2    | El Milero  |
|                                               |                                                        |                                                                                      | 10                         | W 2 105     |                                           |                                   | 18.000             | CALIFY AN ADDRESS OF ADDRESS OF        | 1.11.02.PR |               |             | 1000     | 0.0400.045 |
|                                               |                                                        |                                                                                      |                            |             |                                           |                                   |                    | Distance where the state               | <u>c</u>   |               |             | 20.028   | 2160310    |

### 3. 교육내용 확인 후 신청할 교육과정을 선택하시고 보육교직원 조회를 클릭하여 보육교사를 선택합니다.

| 2421928<br>27 1<br>0 1<br>0 1<br>0 1<br>0 1<br>0 1<br>0 1<br>0 1<br>0 1<br>0 1<br>0 |                                                                                                    | -       | 80039<br>97<br>97<br>97<br>97<br>97<br>97<br>97<br>97<br>97<br>97<br>97<br>97<br>97 |           |                                       | <b>2</b> 本市                        | ाडा च       | 요고진영 중      |           |             |          |
|-------------------------------------------------------------------------------------|----------------------------------------------------------------------------------------------------|---------|-------------------------------------------------------------------------------------|-----------|---------------------------------------|------------------------------------|-------------|-------------|-----------|-------------|----------|
| 신역<br>Aleza ima                                                                     | 동명<br>Millionetopoe                                                                                             |         | 121                                                                                 | Cashing B | ····································· | 11日75金                             | 1월보<br>1습니다 | 8.47        | 마구분       | 신형경로        | 전치리여부    |
| 리신 쉽 자칭                                                                             | 8 W                                                                                                    |         |                                                                                     |           |                                       |                                    |             |             |           | VR2NHEN O   | 986 2805 |
| 보육교                                                                                 | 직원 조회 버튼을 클                                                                                                    | 4       | in over                                                                             | 6014.0    |                                       | 04.00                              |             |             |           |             | )        |
| 1. 신청할 교육과정 신택 후                                                                    |                                                                                                    |         | - 2014.03.21 2014.04.01 -                                                           |           |                                       | 2014.04.09 2014.04.10 - 2014.04.11 |             |             |           |             |          |
| _                                                                                   | 19                                                                                                    | 신청기건    | 2                                                                                   |           | 선정기간                                  |                                    |             | 승안기간        |           |             |          |
|                                                                                     |                                                                                                    |         | 0151012                                                                             | 1원장산규.    | 28 보                                  | 수교육                                | 1           | 무상          | 알부지원      | 100(20)     | 61       |
|                                                                                     |                                                                                                    | -       | 보육교                                                                                 | 사직부교      | 9 ¥                                   | 수교육                                | 1           | 무상          | 일부자원      | 200(40)     | 199      |
| 전력                                                                                  | 교육기관명                                                                                                    |         | 1                                                                                   | 교육명       | 2                                     | 목구분                                | 기수          | 유/무상며부      | 교육비지원여부   | 교육정원(대기정원)  | 신창인원     |
| 교육열양:                                                                               | 해당 시도 또는 교육기                                                                                                    | 관 - 교육0 | H상자 선정                                                                              | : 시군구     | 보육암당과                                 | 1 2 a                              | 대술자         | 중앙 : 시도 보   | 특합당과 교육   | 이수이부 : 교육기관 | 00489677 |
| 교육전형                                                                                | 프로세스템 문역처 5                                                                                                    | 918>    |                                                                                     |           |                                       |                                    |             |             |           |             |          |
| 문자영경색                                                                               | 242                                                                                                    |         |                                                                                     |           | 214                                   | 1118                               | 012:08      | 30 100 - 15 | 014-07-28 |             |          |
| 의상전태                                                                                | 21M V                                                                                                    |         |                                                                                     |           | - 교육업                                 | 2014                               | 04-26       | - 2014-     | 07-26     |             |          |
| <b>54</b> 44                                                                        | 2제 🗸                                                                                                    | 고유유형    | 218                                                                                 | ~         | - 12:46 21-8                          | 1 23 74                            |             | ~           |           |             |          |
|                                                                                     | The second second second second second second second second second second second second second second second se |         | 2014                                                                                | ~         | 74                                    | 5                                  | ~           |             |           |             |          |

#### 4. 교육신청자정보에서 보육교사를 선택하고 교육신청 버튼을 클릭합니다.

| 교육신성자 | 정보  |                                                                                                    |                                                                                                    |                                                                                   |                                                          | 是年三司百五年   |       |
|-------|-----|----------------------------------------------------------------------------------------------------|----------------------------------------------------------------------------------------------------|-----------------------------------------------------------------------------------|----------------------------------------------------------|-----------|-------|
| 이 선택  | 48  | 연락처                                                                                                    | 건별상태                                                                                                    | 반정보                                                                               | · 남두亿사종                                                  | 신성경로      | 선처린이부 |
| 8     | 탁자훈 |                                                                                                    |                                                                                                    |                                                                                   | 당암교사                                                     | 이같이집지원시스템 |       |
|       |     | <ul> <li>&gt; 개인</li> <li>- 개인</li> <li>- 개인</li> <li>- 개인</li> <li>- 개인</li> <li>- 개인</li> <li>- 가인</li> <li>- 가지</li> <li>- 수집</li> <li>로 사용</li> </ul> | itgcpms childcare.go<br>영보 처리방침<br>정 시 교육신청자의<br>에 제공됩니다.<br>의 제인정로 트의를<br>1가 있으며, 팀의 가<br>//되오니 유의하시기<br>한 개인정보는 수정(<br>8되지 않습니다. | kr/cpms/ctms/edu<br>개인정보 (이름, 일<br>방운서야 합니다.<br>부 시 일부 서비스<br>바랍니다.<br>홍 관리 육학 입의 | 2FEduApleSIPu3p<br>전약체)가 교<br>동의용 가부<br>(교육신청)<br>다운 목적으 | 2         |       |
|       |     | 140                                                                                                    | 지난 관계비원은 언어                                                                                                    | OTH HAM SOL                                                                       | EN ITE                                                   |           |       |